Methods for Inserting Placeholders; Use text placeholders for missing information (e.g., "[Insert Title Here]"). Insert image placeholders by using drawings or images with descriptive text. Utilize tables to organize placeholders for structured content. Leverage Google Docs add-ons for automating and customizing placeholder usage. Best ...

In many cases it would be acceptable to have an empty or dummy item as the first item. "Empty" means that the value is empty, the text can be anything you want.

From the web, suggestions are to use . flyway.placeholderReplacement=false. Which only worked after upgrading to > flyway 4.0.3 (spring boot latest uses ooold version) Another thing that worked is use a bogus placeholder prefix and that did the trick... flyway.placeholderPrefix=\$\$\$-bogus-\$\$\$

note: I am not sure about placeholder format. Is it  $MYSQL_HOST$  or @MYSQL\_HOST@ ? you can name this placeholder file as placeholder.properties or placeholder nf or .env or anything. The content of that file should be something like: MYSQL\_HOST=localhost or. MYSQL\_HOST=some ip address

I am using Bootstrap-Vue to build a form, and I would like the placeholder text to animate so that it sits on top of the input using CSS Transitions. ... How to create an animated form placeholder using pure CSS [duplicate] Ask Question Asked 5 years, 2 months ago. Modified 5 years, 2 months ago. Viewed 3k times 0. This ... Battery charging ...

How to use: If your product uses 2 AA batteries, you can use one rechargeable 3V battery plus one fake battery to replace 2 AA batteries. AA size placeholder cylinder false battery

?Application?: Can not be used alone. Used a dummy and one AA 3.2V LiFePO4 battery to replace 2 AA 1.5V alkalines or 2 AA 1.2V NiMH batteries ?Important Note?: ...

How to use: If your product uses 2 AAA batteries, you can use one rechargeable 3V battery plus one fake battery to replace 2 AAA batteries. Specifications: Item Type: AAA Dummy Fake ...

If the values are not changed a grey placeholder should appear after the calculation. I realy can not figure out how to change the placeholder text by script, not even find a solution anywhere. I tried this: gameObject.GetComponent<InputField&gt;().placeholder = uv.value; The script is attached to the given Input Field game object.

Many designers are misusing placeholder hints on their fields. As a result, it creates clutter and confusion when users fill out forms. The most common violations are using the placeholder hint to: Instruct users to

## **SOLAR** PRO. How to use the placeholder battery

enter their information Provide users with additional help text This article will show you how to use placeholder hints to [...]

\$("#selectme").select2({ placeholder: "Assign to:", allowClear:true }); The example in Select2 Documentation works with setting placeholder as the default value first. But in my case the default value is Person 1 and not the placeholder. Why?

Using placeholders in Camtasia can save you a lot of time, by defining the placement, length and properties of clips, then dropping other clips in their plac...

AAA Size Placeholder Cylinder False Battery (4-pack), No Power, only as Conductor. Works as occupying the vacancy of battery compartment and conducting electricity

5.0+ or Core 3.0+ Use TextBox.PlaceholderText property:. textBox1.PlaceholderText = "Enter your name" Framework. You can use either of the following approaches: Sending EM\_SETCUEBANNER to ...

With new tool we define now a Placeholder in that Config and use "BATTERY" as Value .... As Symbol lets say we use the character "A". So..... Now "A" is represent now mathematical the value of the Battery Offset ....  $1 = ON \ 0 = OFF$ . ... Now we define in the Flightdirector Config a second Placeholder that use LIGHT as Value und use Character "B ...

I have a simple Newsletter signup form on my page with 2 textboxes (Name,Email) and a submit button. Upon successful submission, I want to display a success statement using ViewData["Message"]. Prior to wrapping the form in an if statement I could use default text values and jQuery events on it, but after wrapping it doesn"t work. Here"s the code;

Web: https://www.oko-pruszkow.pl